## Application Blocked By Java Security Sorunu Çözümü

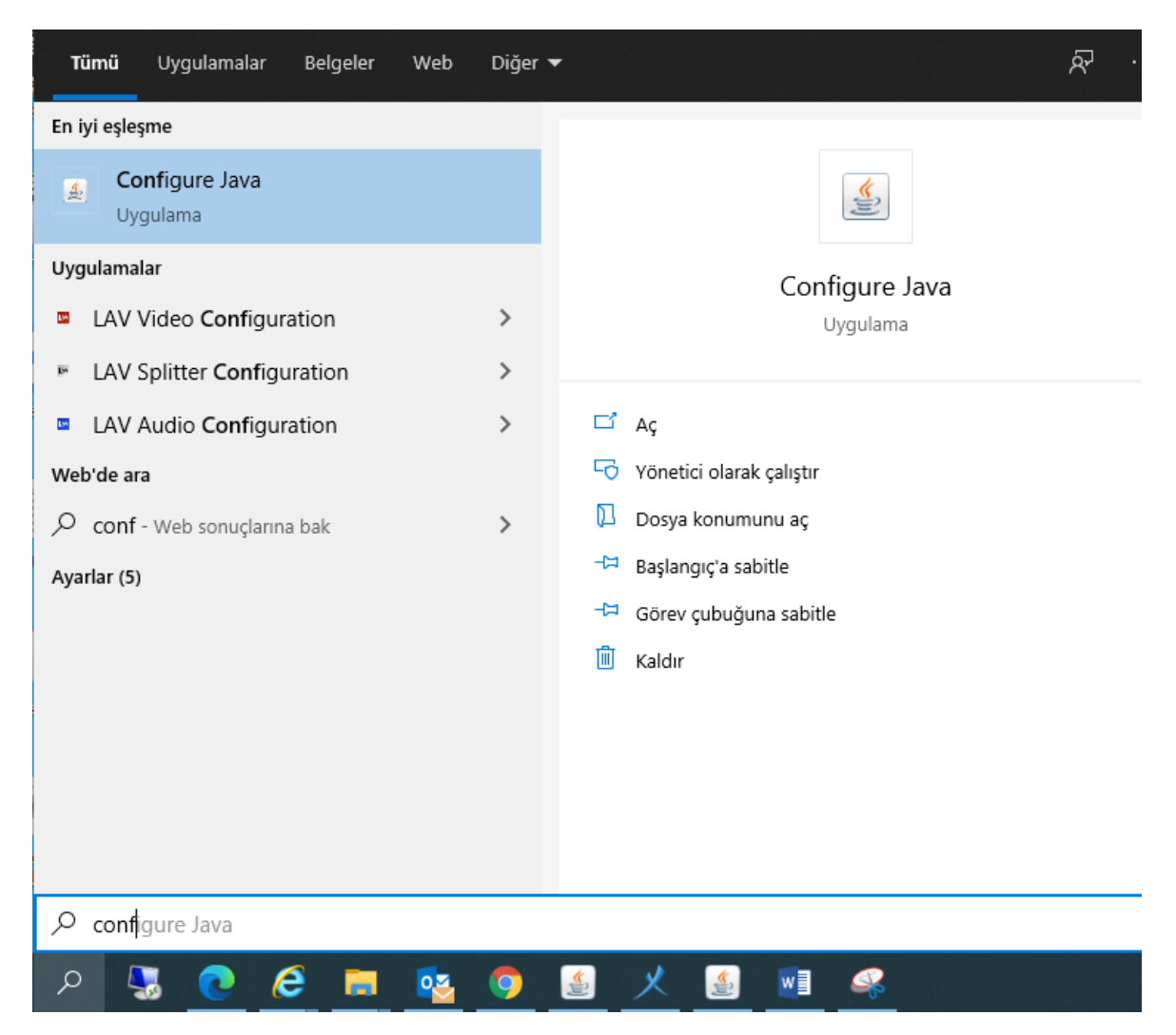

Arama Çubuğuna "Configure Java" yazıyoruz Enter diyoruz.

| 🕌 Java Control Panel                                                                                                    |                |         | ×     |  |
|----------------------------------------------------------------------------------------------------|----------------|---------|-------|--|
| General Update Java Security Advanced                                                                                                    |                |         |       |  |
| Enable Java content for browser and Web Start applications                                                                                                    |                |         |       |  |
| Security level for applications not on the Exception Site list                                                                                                    |                |         |       |  |
| ○ Very High                                                                                                    |                |         |       |  |
| Only Java applications identified by a certificate from a trusted authority are allowed to run,<br>and only if the certificate can be verified as not revoked.     |                |         |       |  |
| High                                                                                                    |                |         |       |  |
| Java applications identified by a certificate from a trusted authority are allowed to run, even<br>if the revocation status of the certificate cannot be verified. |                |         |       |  |
| Exception Site List                                                                                                    |                |         |       |  |
| Applications launched from the sites listed below will be allowed to run<br>security promote                                                                       | after the appr | opriate |       |  |
| Click Edit Site List                                                                                                    |                |         | 1     |  |
| to add items to this list.                                                                                                    | Edit Site      | List    |       |  |
|                                                                                                    | Lonconce       | 2.2     |       |  |
| Exception Site List                                                                                                    |                |         | ×     |  |
| Applications launched from the sites listed below will be allowed to run after the appropriate security prompts.                                                   |                |         |       |  |
| Inttps://www.example.com/dir/ or https://www.example.com/app.ntml                                                                                                  |                |         |       |  |
|                                                                                                    |                |         |       |  |
|                                                                                                    |                |         |       |  |
| FILE and HTTP protocols are considered a security risk.<br>We recommend using HTTPS sites where available.                                                         | Add            | Ren     | love  |  |
|                                                                                                    | OK             | С       | ancel |  |

Açılan pencerede "Security" sekmesine tıklıyoruz.

"Edit Site List..." e tıklıyoruz.

"Add" tıklıyoruz.

http://193.140.151.175:15010

## Yazıp Enter diyoruz.

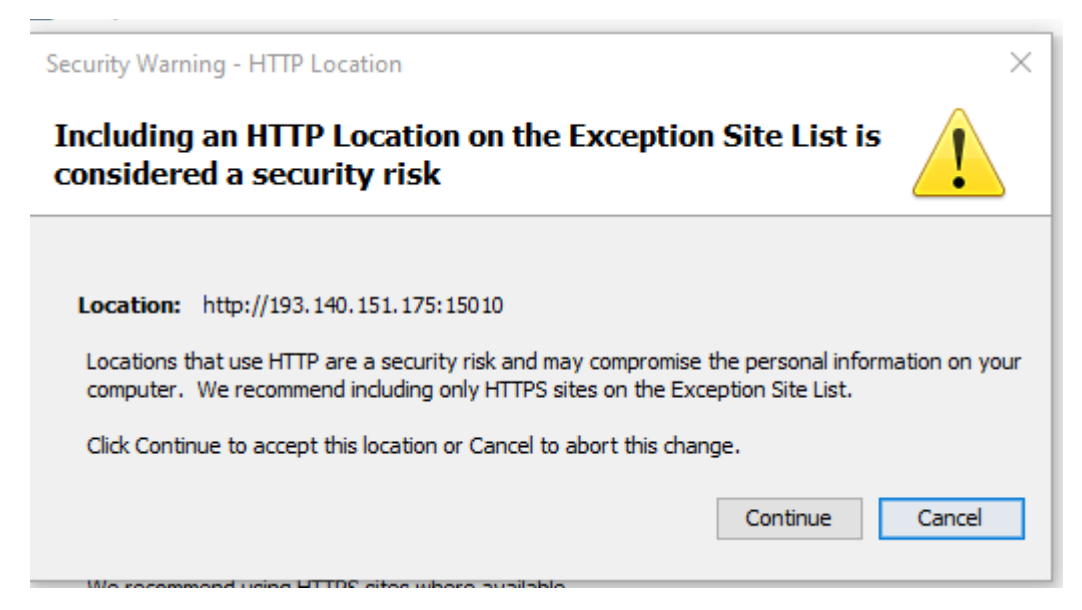

Açılan pencerede "Continue diyoruz

Tekrar "Add" tıklıyoruz.

http://194.27.55.49:15010

Yazıp Enter diyoruz.

| Security Warning - HTTP Location                                                                                                    | ×      |  |  |
|----------------------------------------------------------------------------------------------------|--------|--|--|
| Including an HTTP Location on the Exception Site List i considered a security risk                                                                                               | s 🚺    |  |  |
|                                                                                                    |        |  |  |
| Location: http://193.140.151.175:15010                                                                                                    |        |  |  |
| Locations that use HTTP are a security risk and may compromise the personal information on your<br>computer. We recommend including only HTTPS sites on the Exception Site List. |        |  |  |
| Click Continue to accept this location or Cancel to abort this change.                                                                                                    |        |  |  |
| Continue                                                                                                    | Cancel |  |  |
| We recommend using LITEC sites where available                                                                                                    |        |  |  |

Açılan pencerede "Continue diyoruz

Son olarak açtığımız pencerelere "Ok" deyip işlemi tamamlıyoruz.

Java'yı tekrardan açabilirsiniz.